## 1)Öppna din webbläsare, Idun (kiwa.se)

## 2) Tryck på Logga in eller Skapa lösenord om du har glömt lösenordet

Välkommen till Idun revisionsportal för Kiwa Certification

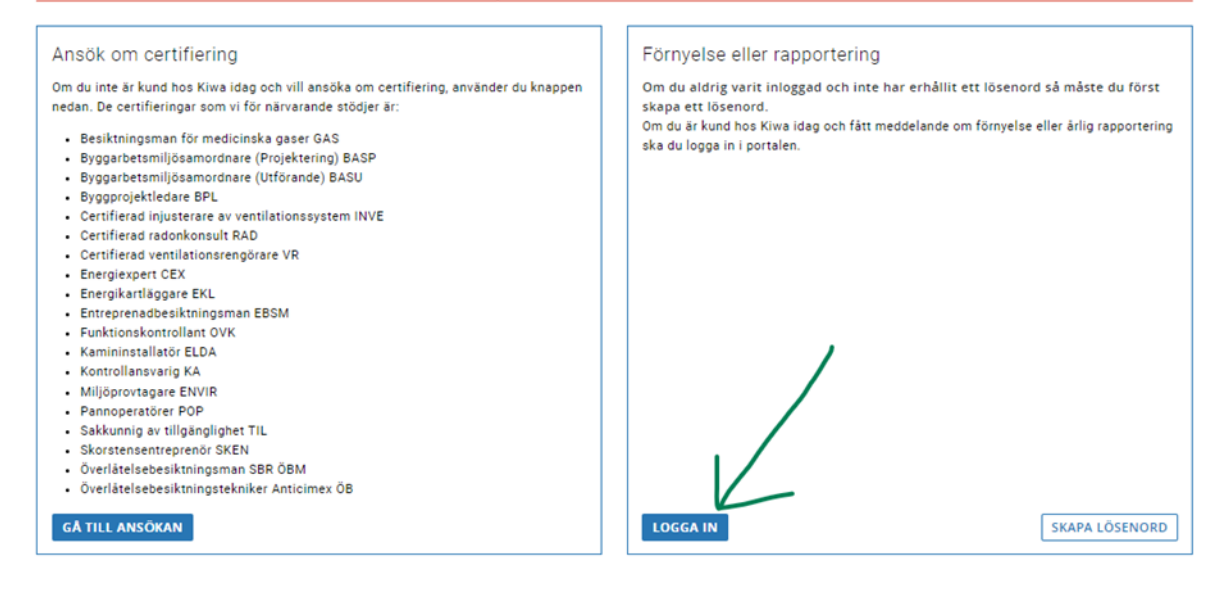

3) Skriv in din mejladress du använder och lösenordet

| Logga in i port     | alen                                    |
|---------------------|-----------------------------------------|
| Logga in med den e- | ost adress du registrerade vid ansökan. |
|                     | Gå till översikt                        |
| Användarnamn        |                                         |
| mejladressen        |                                         |
| Lösenord            |                                         |
|                     |                                         |

4) När du är på din sida, titta i den blåa listen till vänster, tryck på Certifikat

| ×  |               |  |
|----|---------------|--|
| Öv | ersikt        |  |
| Ku | ndinformation |  |
| Ce | rtifikat      |  |
|    |               |  |

5)Tryck nu på ditt POP-nummer

6)På denna sida kan du läsa om ditt certifikat. Tryck på cirkeln med tre punkter.

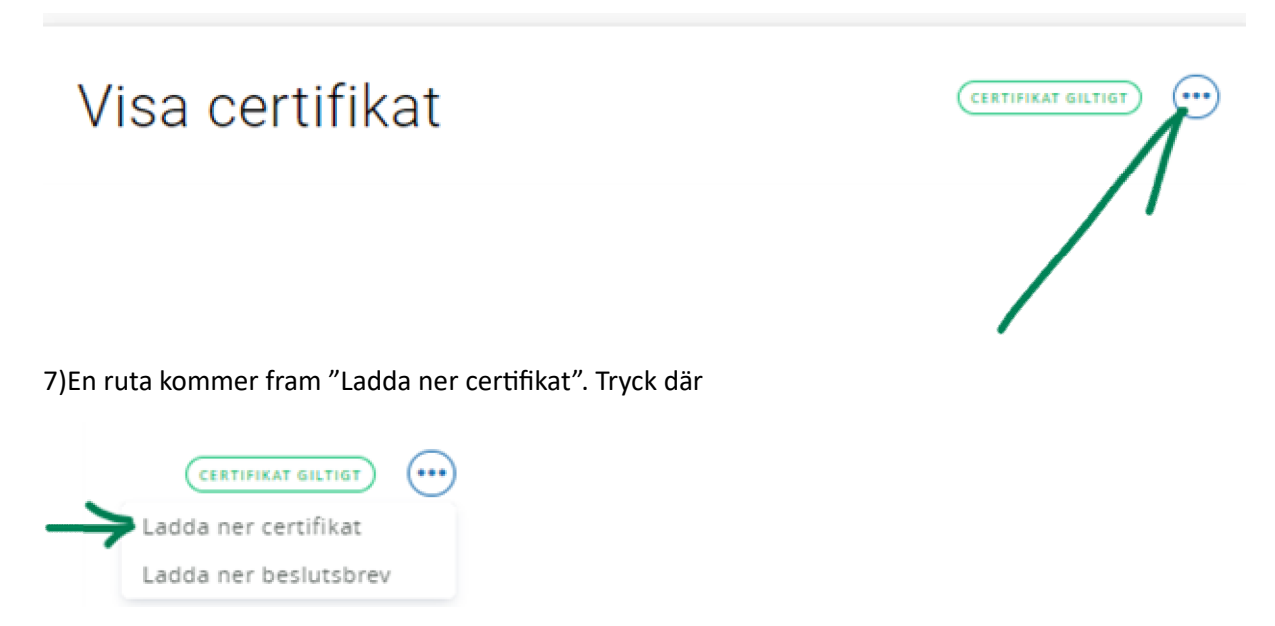

8) Certifikatet är klart att skriva ut eller ladda ner på din dator.